# **NAS v.3 New Features**

### faster, smoother and smarter

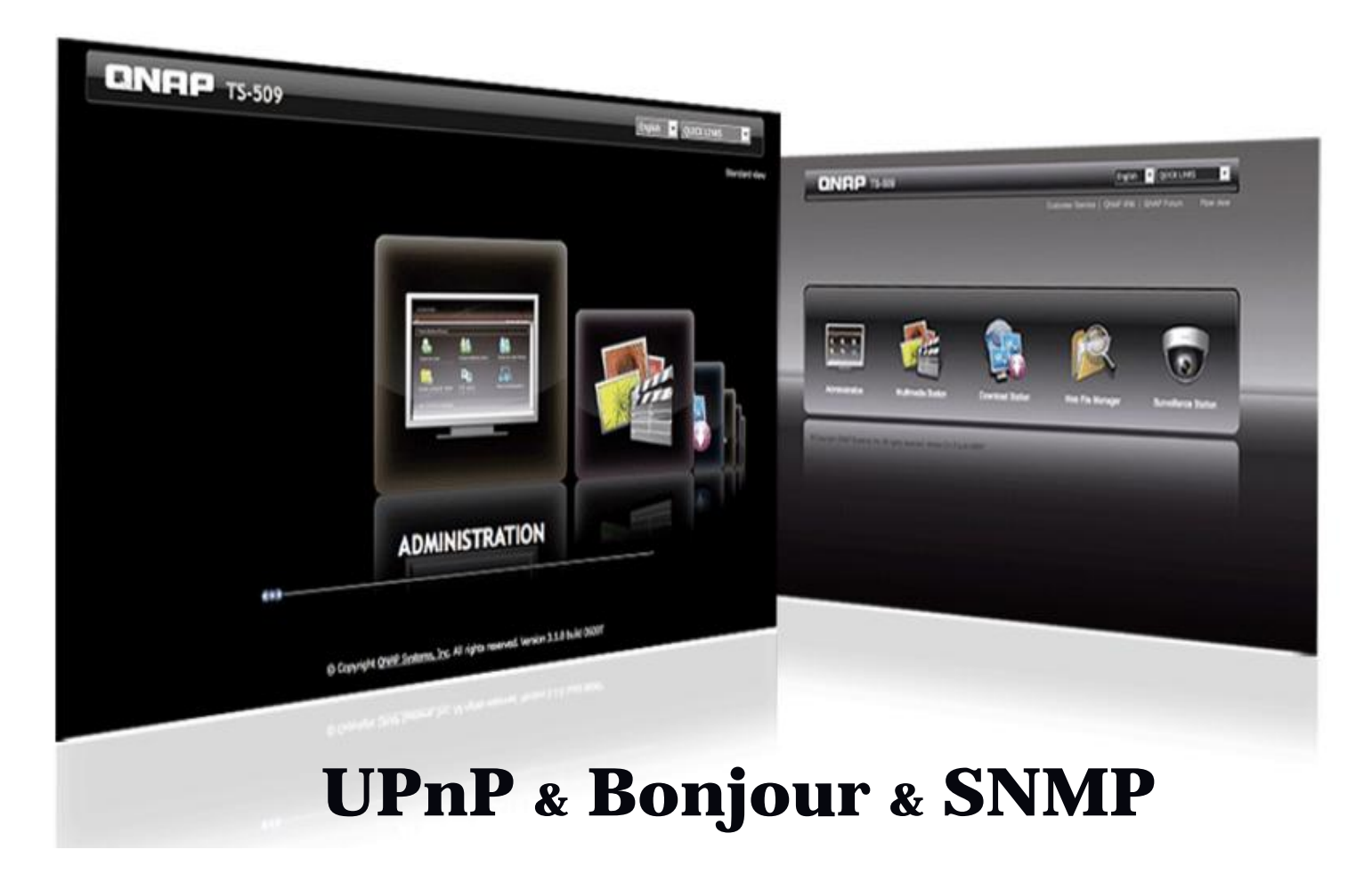

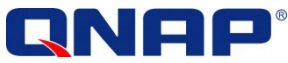

# Introducción

## *Qué es Nuevo en el firmware v3?*

Servicio de Descubrimiento en Red
 UPnP (Para Windows PC using Vista o XP)
 Bonjour (Para Mac PC)

- Monitoreo de Dispositivos en Red
   SNMP
- **\*** EXT 4
- Virtual Disk
- Bitmap
- RAID Recovery

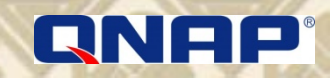

# Agenda

*Servicio de Descubrimiento en Red • UPnP* 

≻UPnP Discovery

UPnP Media Server TwonkeyMedia

≻NMP v 1.1.1 / PS3

• Bonjour

≻Bonjour en un QNAP NAS

≻Bonjour en una MAC PC

Monitoreo de Dispositivos de Red • SNMP • SNMP en un QNAP NAS • SNMP en un UPS APC • SNMP en una PC de Windows

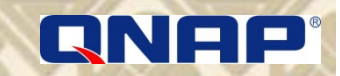

# **UPnP – Descubrimiento en Red**

### • UPnP

| > UPnP Discovery<br>> UPnP Media Server                                                                                                    |                                                                                                    |
|----------------------------------------------------------------------------------------------------|----------------------------------------------------------------------------------------------------|
|                                                                                                    | Web File Manager Multimedia Station                                                                                                    |
| <ul> <li>Home</li> <li>Overview</li> <li>System Administration</li> <li>Disk Management</li> <li>Access Right Management</li> <li>Access Right Management</li> <li>Network Services</li> <li>Microsoft Networking</li> <li>Apple Networking</li> <li>NFS Service</li> <li>FTP Service</li> <li>Telnet / SSH</li> <li>SNMP Settings</li> <li>Web Server</li> <li>Ketwork Service Discovery</li> <li>Applications</li> <li>Backup</li> <li>External Device</li> <li>System Status</li> </ul> | Network Services >> Network Service Discovery     Network Service Discovery     UPNP Discovery Service     UPNP Discovery Service     After enabling this service, your NAS can be discovered by any operating systems that support UPnP.     Enable UPnP Service     APPLY     APPLY |
| © QNAP, All Rights Reserved                                                                                                    | operativo que soporte UPnP                                                                                                    |

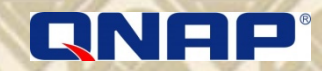

# **UPnP – Descubrimiento en Red**

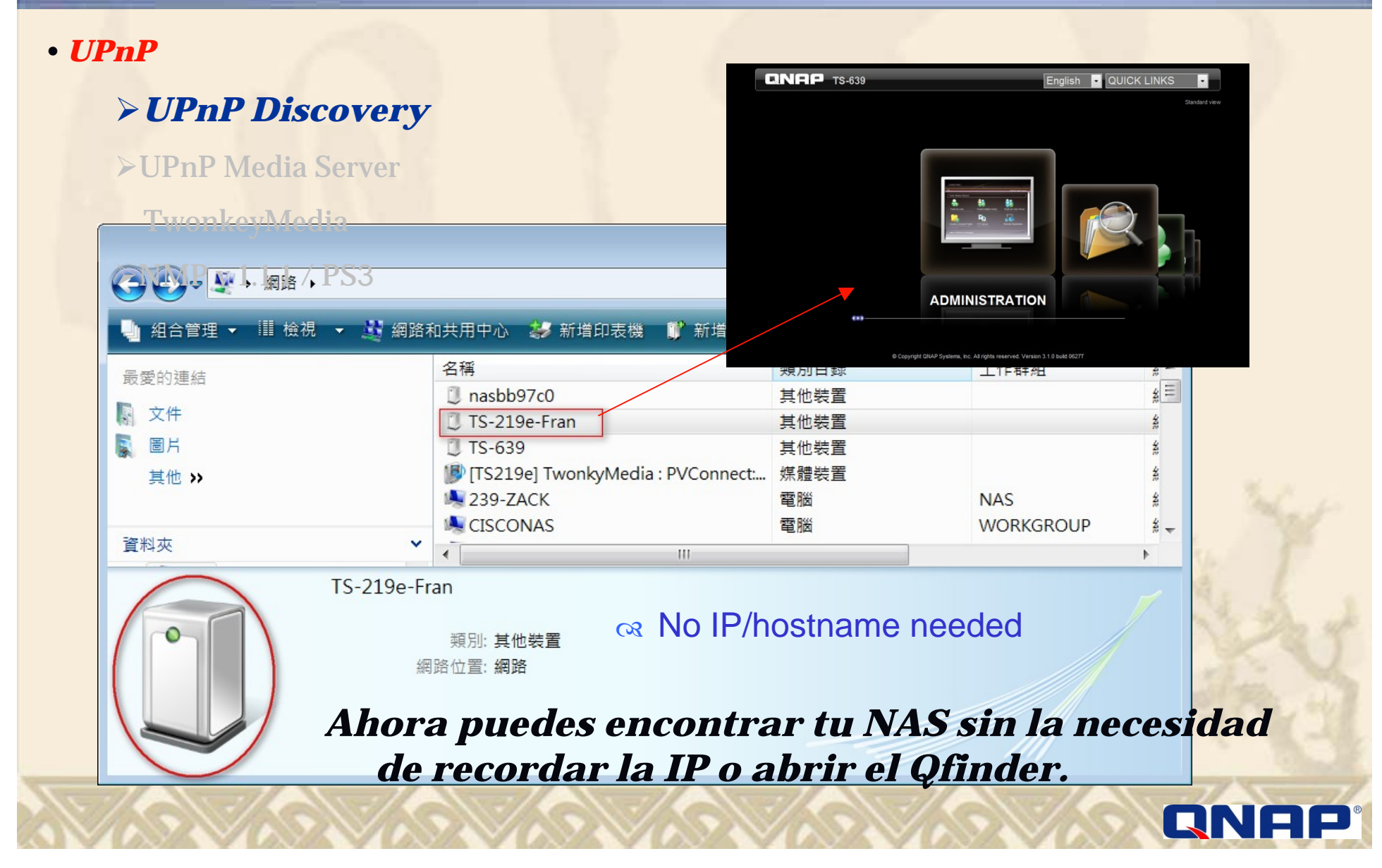

## **UPnP – Media Server**

• UPnP

QNAP Att TURED NAS >UPnP Discovery ff Home << Home >> Applications >> UPnP Media Server Welcome admin | Logout English 🔿 > UPnP Media Server E Overview **UPnP** Media Server System Administration **TwonkeyMedia** Disk Management Access Right Management **UPnP Media Server** Network Services >NMP v 1.1.1 / PS3 Enable UPnP Media Server Applications After enabling this service, click the following link to enter UPnP Media Server Web File Manager configuration page Multimedia Station http://1 9000/ Download Station Surveillance Station Tunes Service APPLY UPnP Media Server MySQL Server MediaServer TwonkyMedia Configuration: Sharing (i) (ii) Save Changes Cancel Rescan content directories Content Locations *"Una mejor forma de disfrutar* All content types · Browse tu contenido digital " All content types · Browse Add new content directory Directories where the server shall scan for content. Each directory can be limited to a certain content type. The default setting will scan for al content types. Sharing can be temporarily disabled by unchecking the directory Sky Blue . Rescan in minutes: 60 This option specifies the rescan behavior of the server. If set to 0, automatic rescans are disabled. A positive value specifies the period This option specifies are reacian behavior on the server in section, additional reacians are displaced. A positive value specifies are period between rescans of content directories in minutes. -1 enables the server to watch content directories automatically for new content without the need for rescans. QNAP

© PacketVideo Corporation (2003,2008). All rights reserved

First steps Sharing Clients/Security Internet Radio dvanced Setup

External application Naming Music tree Photo tree Video tree Miscellaneous

# **UPnP – Media Server**

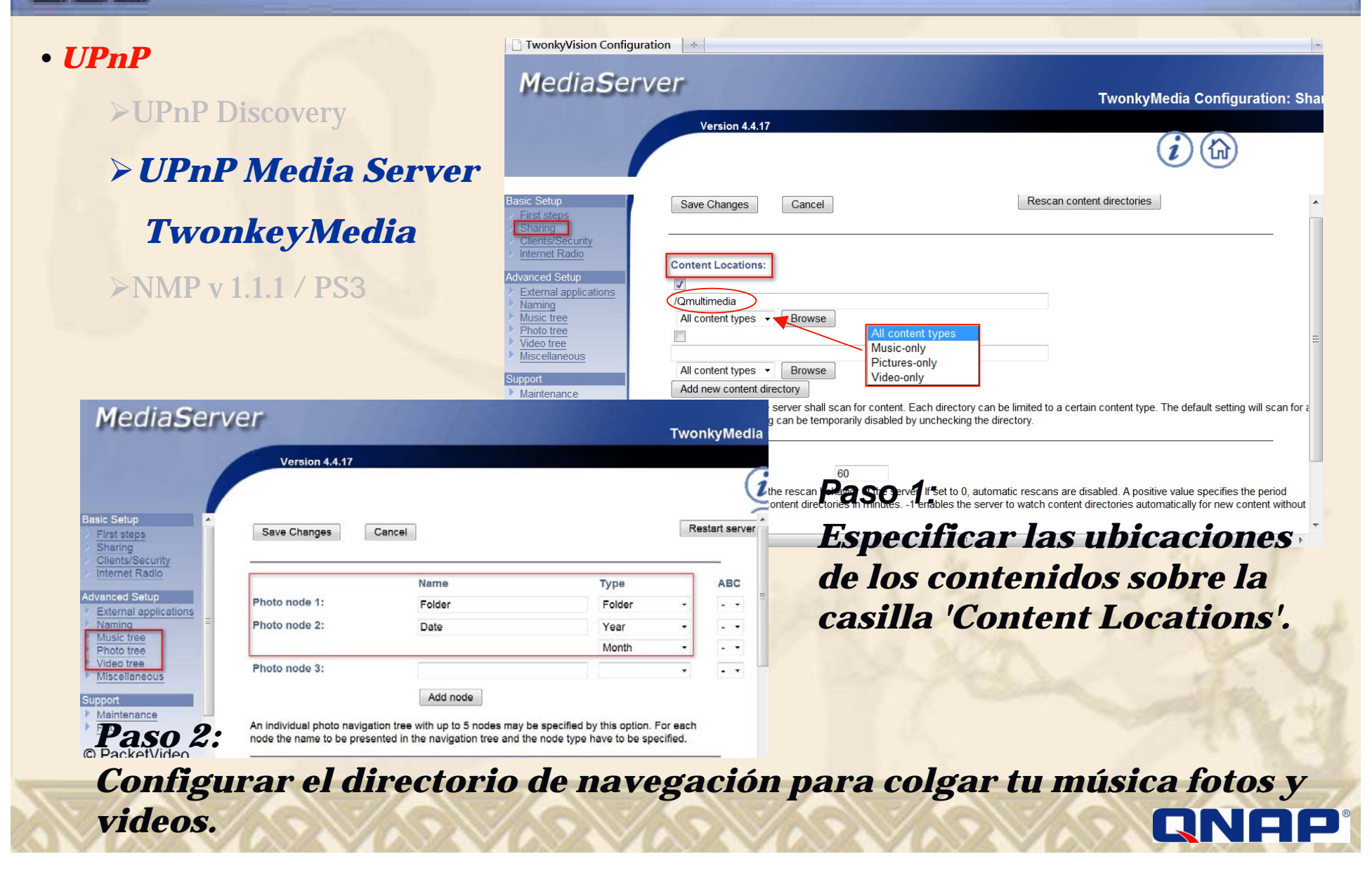

# **UPnP** – Vista PC

#### • UPnP

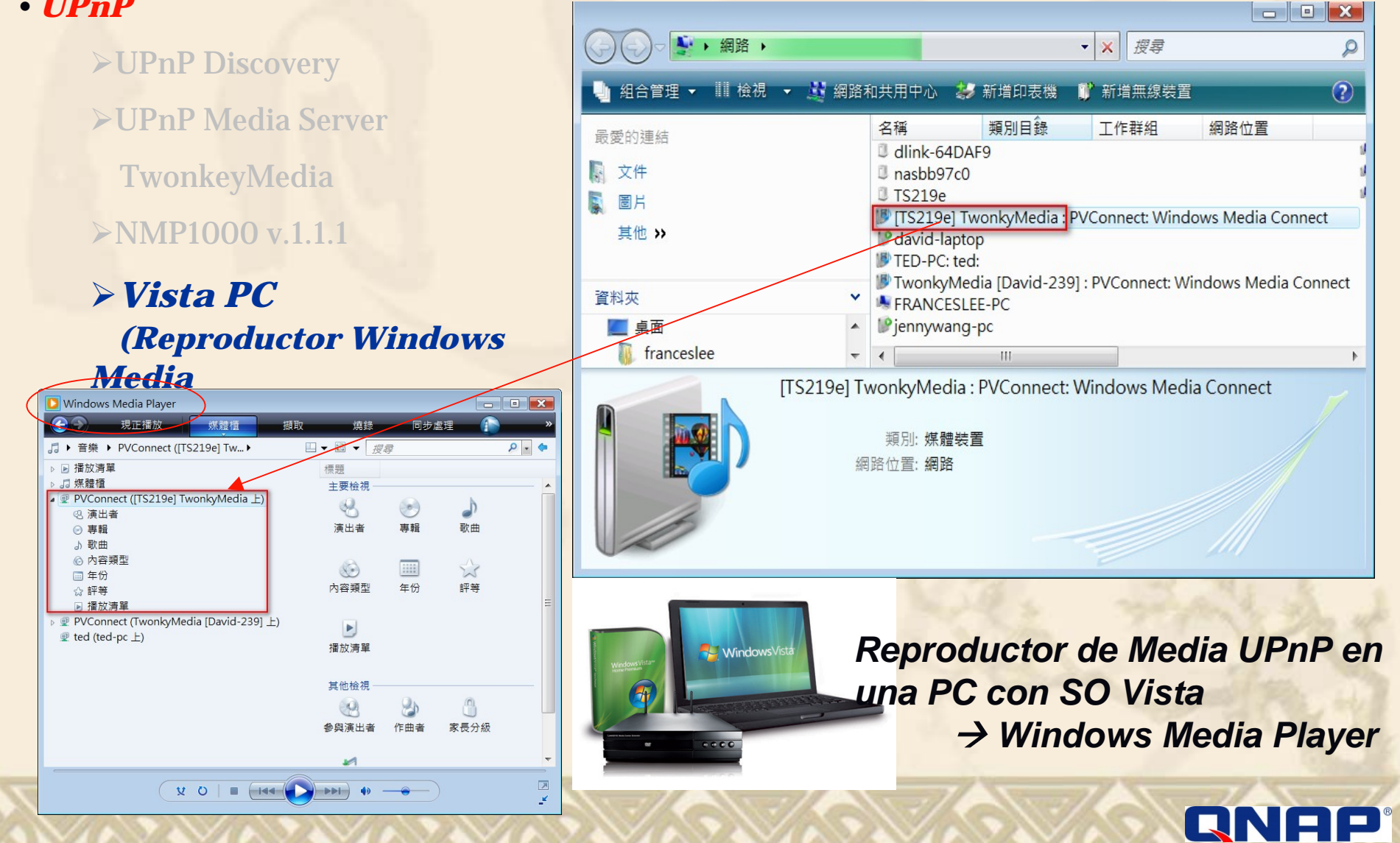

# **UPnP – Vista PC**

### • UPnP

- >UPnP Discovery
- **≻UPnP Media Server** 
  - TwonkeyMedia
- ≻NMP1000 v.1.1.1
- Vista PC (Reproductor Windows Media)

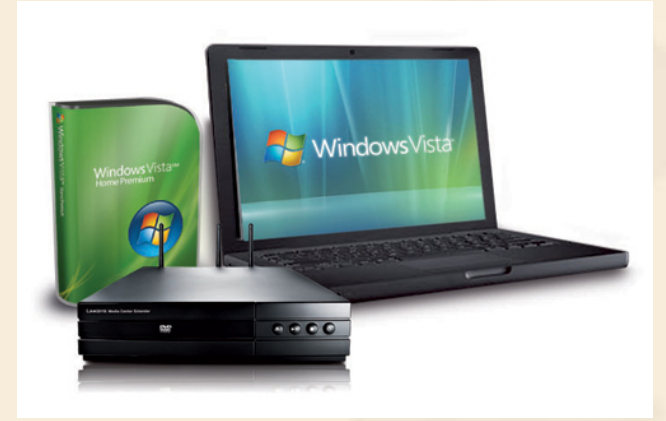

| Vindows Media Player                                                                                                    |                    |     |                    |        | - • 💌    |
|----------------------------------------------------------------------------------------------------|--------------------|-----|--------------------|--------|----------|
| 受 現正播放 煤體櫃 擷取                                                                                                    | 燒錄 同志              | 步處理 |                    |        | »        |
| □ → 音樂 → PVConnect ([TS219e] Tw → 演出者                                                                                                    |                    |     | •                  | ≣ ▼ 搜尋 | ې . 4    |
| ▶ 播放清單                                                                                                    | 專輯演出者              | 計數  | 長度                 | 評等     | <u> </u> |
| □ 媒體櫃                                                                                                    | 其他 —————           |     |                    |        |          |
| PVConnect ([IS219e] IwonkyMedia 上)                                                                                                    | 3oh3               | 1   | 3:13               |        |          |
| 23 演击者                                                                                                    | Α                  |     |                    |        |          |
| し 歌曲                                                                                                    | Adam Lambert       | 1   | 3:04               |        | =        |
| <ul> <li>(c) 內容類型</li> </ul>                                                                                                    | В ———              |     |                    |        |          |
| ■ 年份                                                                                                    | Beyonce Knowles    | 1   | 4:23               |        |          |
| ☆ 評等                                                                                                    | Black Eyed Peas    | 1   | <mark>4</mark> :13 |        |          |
| ▶ 播放清單                                                                                                    | С                  |     |                    |        |          |
| PVConnect (TwonkyMedia [David-239] 上)     □ こしん     □ こしん     □ こ | Ciara & Justin Tim | 1   | 3:40               |        |          |
| ፵ ted (ted-pc上)                                                                                                    | D                  |     |                    |        |          |
|                                                                                                    | Daughtry           | 1   | 4:01               |        |          |
|                                                                                                    | Dave Matthews Ba   | 1   | 4:29               |        |          |
|                                                                                                    | David Cook         | 1   | 2:57               |        |          |
|                                                                                                    | E                  |     |                    |        |          |
|                                                                                                    | Eminem             | 3   | 15:59              |        |          |
|                                                                                                    | F                  |     |                    |        |          |
|                                                                                                    | Flo Rida           | 2   | 7:43               |        |          |
|                                                                                                    | Fray, The          | 1   | 4:07               |        |          |
|                                                                                                    | 6                  |     |                    |        |          |
|                                                                                                    | Green Day          | 1   | 2.12               | ~~~~   |          |
| ¥ 0                                                                                                    |                    | •   |                    | -)     | 2        |

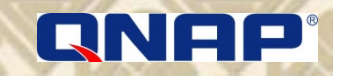

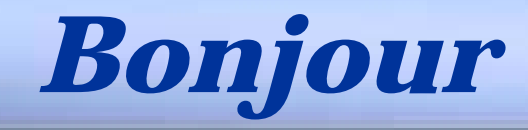

### Bonjour

Cal Un método general para descubrir dispositivos en la LAN.
 Cal Usado a través del SO Mac OS X, el cual permite a los usuarios detectar y usar el NAS sin la necesidad de ninguna configuración.
 Cal Reproduce los servicios del NAS automáticamente.
 Cal Servicios de Red Soportados: *HTTP, SAMBA, AFP, FTP & SSH.*

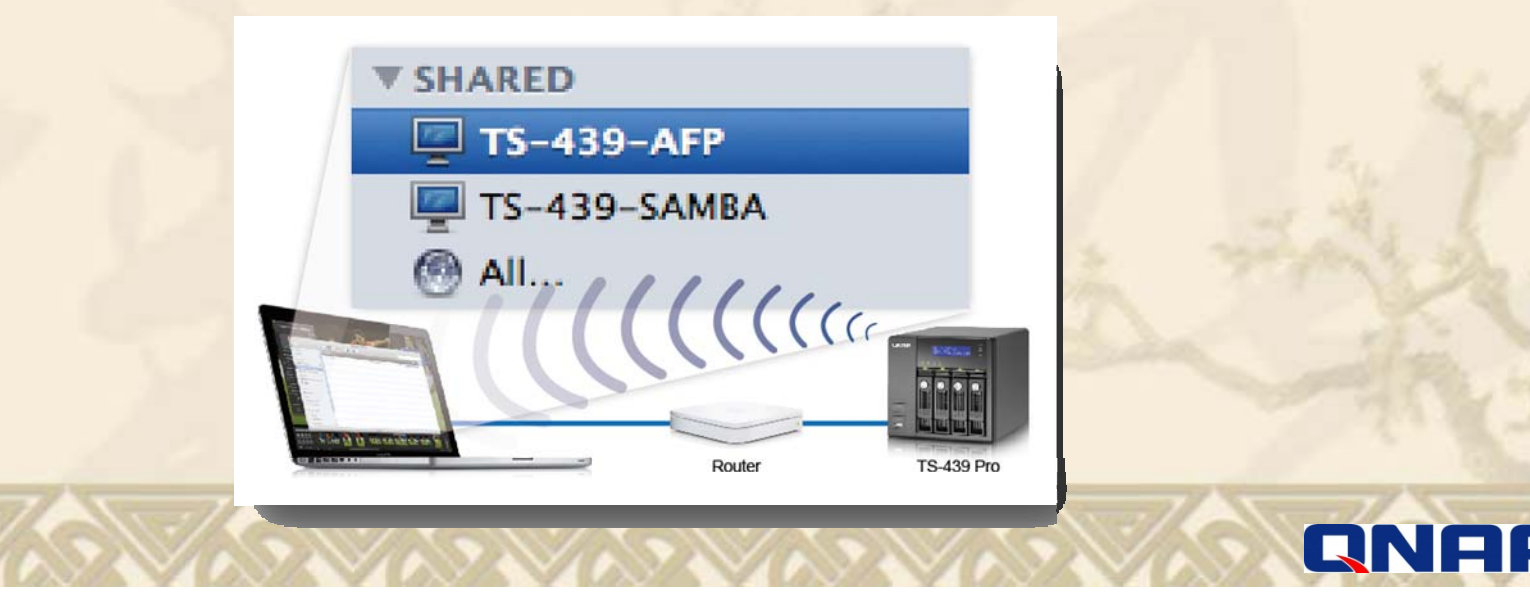

# **Bonjour – QNAP NAS**

### • Bonjour

#### > Bonjour en un QNAP NAS QNAP 14:12 3 Multimedia Station Download Station **≻**Bonjou Web File Manager Surveillance Station ~ Home >> Network Services >> Network Service Discovery 🕆 Home Welcome admin | Logout English 🕤 Overview Network Service Discovery 🖯 🧰 System Administration 🖻 🚞 Disk Management UPNP DISCOVERY SERVICE BONJOUR 🖻 🧰 Access Right Management A G Network Services Bonjour 🛷 Microsoft Networking 💼 Apple Networking Before broadcasting the following services through Bonjour, please DO NOT forget to enable these services first. A NFS Service Web Administration FTP Service Service Name: Allen-509 M Telnet / SSH 👫 SNMP Settings SAMBA (Server Message Block over TCP/IP) Neb Server Service Name: Allen-509(SAMBA) 🕵 Network Service Discovery 🛯 😋 Applications AFP (Apple File Protocol over TCP/IP) 📔 Web File Manager QNAP Service Name: Allen-509(AFP) 🔊 Multimedia Station 😡 Download Station Home >> Network Services >> Apple Network 🔽 SSH 👦 Surveillance Station Overview Welcome admin | Logou Service Name: Allen-509(SSH) System Administration 💼 iTunes Service 🗀 Disk Management Apple Networking 🐚 UPnP Media Server Access Right Management FTP (File Transfer Protocol) Network Services MySQL Server Apple Networking Service Name: Allen-509(FTP) Microsoft Networking 🔤 QPKG Plugins Enable Apple Filing Protocol Apple Networking Zone: \* A NFS Service 📋 Backup FTP Service 🖂 External Device Telnet / SSH APPLY 🗀 System Status SNMP Settings < Web Server Network Service Discovery © QNAP, All Rights Reserved © QNAP, All Rights Reserved QNAP Classic -QNAP

## **Bonjour – MAC PC**

### • Bonjour

000

?

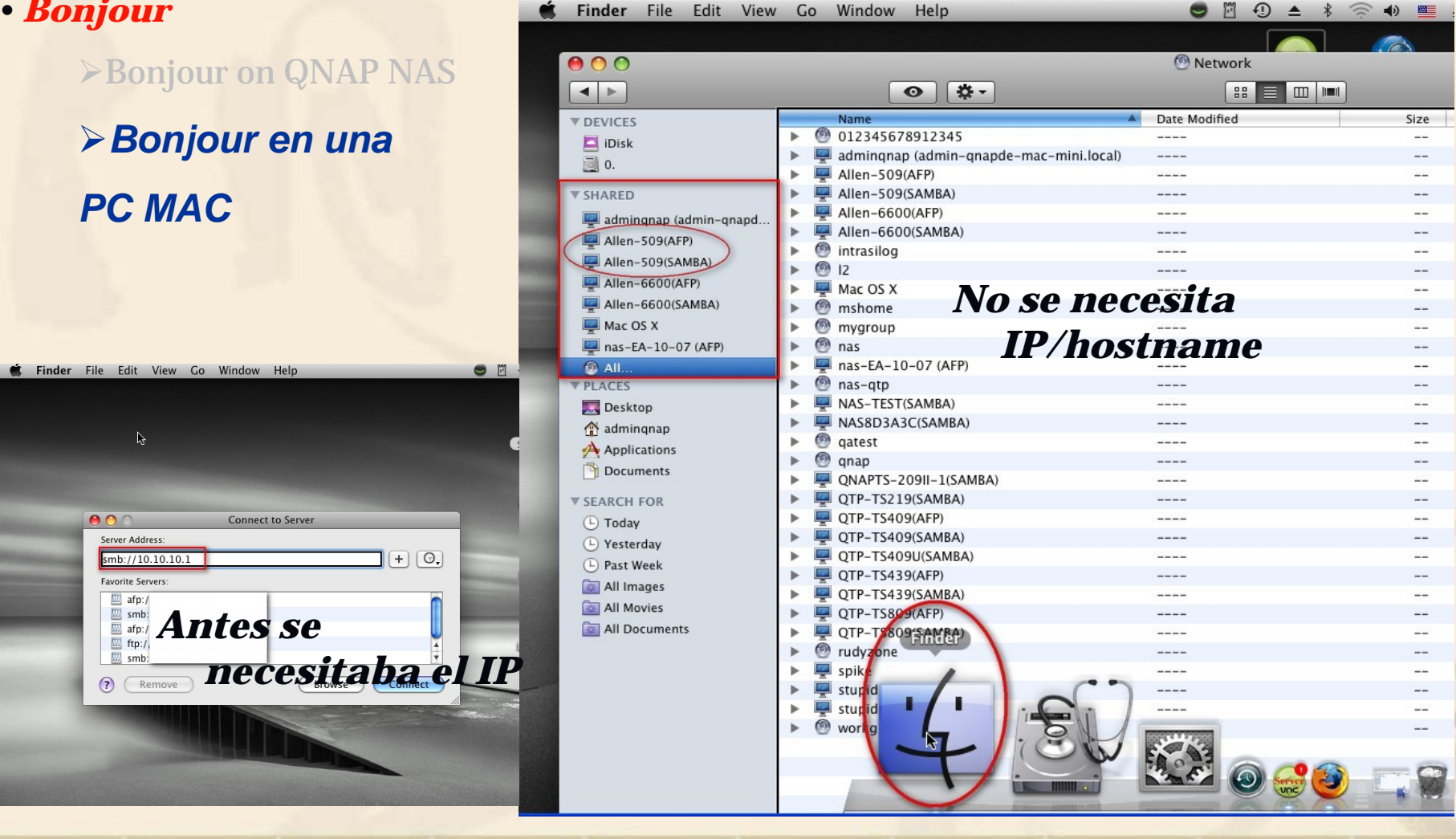

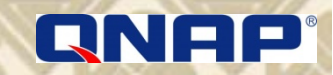

# **Bonjour – MAC PC**

| and the second second se |                                                            | Safari File Edit V                                       | iew Histo                                                                                                    | ry Bookmarks Develop Window Help                                                                                                    |    |  |  |  |
|----------------------------------------------------------------------------------------------------|------------------------------------------------------------|----------------------------------------------------------|----------------------------------------------------------------------------------------------------|----------------------------------------------------------------------------------------------------|----|--|--|--|
| <b>Bonjour</b>                                                                                                    |                                                            | About Safari<br>About Glims<br>Report Rugs to Apple      |                                                                                                    | qnap - Google Search<br>] 🖬 🕂 🋂 http://www.google.com/se 😋 🚱 qnpa 💿 :                                                                         | >> |  |  |  |
| Dolijoul oli QNAP NAS                                                                                                    |                                                            | Full Canada                                              |                                                                                                    | News = Focus ▼ Search ▼ 3C = Q-News = Q-TV ▼ Q-Net ▼ 3                                                                                        | ≥. |  |  |  |
| ➢ Bonjour en una                                                                                                    | Web                                                        | Max Window Size                                          | ት <del>መ</del> ጠ                                                                                                    | Gmail more ▼ Sign in                                                                                                    |    |  |  |  |
| PC MAC                                                                                                    | C                                                          | Preferences<br>✓ Block Pop-Up Window<br>Private Browsing | 発,<br>iWS 企発K<br>Search <u>Advanced Search</u><br><u>Preferences</u>                                                                                                    |                                                                                                    |    |  |  |  |
|                                                                                                    | We                                                         | Empty Cache                                              | Z₩E                                                                                                    | Results 1 - 10 of about 1,820,000 for qnap. (0.24 seconds)                                                                                    | L  |  |  |  |
| O O Bookman                                                                                                    | rks                                                        |                                                          | •                                                                                                    | Quality Network Appliance Provider 🖻                                                                                                    |    |  |  |  |
| General Appearance Bookmarks Tabs RSS                                                                                                    | Canacal Appearance Bookmarks Tabs PSS Autoful Security Add |                                                          |                                                                                                    | work attached storage (NAS) and surveillance products provider.<br>IAS isn't only good on performance; <b>QNAP</b> has<br>ad - <u>Similar</u> |    |  |  |  |
| Bookmarks bar: 🗹 Inclu                                                                                                    | ude/Top S                                                  | ites                                                     | жq                                                                                                    | <u>TS-209 Pro</u><br><u>TS-239 Pro</u><br>TS-219P                                                                                             |    |  |  |  |
|                                                                                                    | ude Addr                                                   | ass Book                                                 | 409 Pro Official English Forum<br>re results from gnap.com »<br>ystems, Inc. ( Download Center ) - Quality Network Appliance                                                                         |                                                                                                    |    |  |  |  |
|                                                                                                    | ude Bonjo                                                  | Jur                                                      |                                                                                                    |                                                                                                    |    |  |  |  |
| Bookmarks menu: 🗹 Incl                                                                                                    | ude book                                                   | marks bar                                                |                                                                                                    |                                                                                                    |    |  |  |  |
| Inclu<br>Inclu                                                                                                    | ude Addro<br>ude Bonjo                                     | ess Book<br>ur                                           | nformation about V3, please visit: http://www. <b>qnap</b> .com/fw_v3/ Asia -<br>IAP Systems, Inc. TEL: +886-2-8698 2000 FAX: +886-2-8698 2270<br>.com/download.asp - <u>Cached</u> - <u>Similar</u> |                                                                                                    |    |  |  |  |
| Collections: 🗹 Incl                                                                                                    | ude Addr                                                   | ess Book                                                 |                                                                                                    |                                                                                                    |    |  |  |  |
| 🗹 Include Bonjour                                                                                                    |                                                            |                                                          | AS Community Forum • Board<br>at you think about the ONAP Forum, the forum categorization, policies, or a                                                                                            |                                                                                                    |    |  |  |  |
| Synchronize bookmarks using                                                                                                    | MobileMe                                                   | ed to the foru<br>p.com/ - Cad                           | um operation<br>ched - <u>Similar</u>                                                                                                    | •                                                                                                    |    |  |  |  |
|                                                                                                    | $\sim$                                                     |                                                          | $\overline{\mathbf{X}}$                                                                                                    | ONAP                                                                                                    | ®  |  |  |  |

# **Bonjour – MAC PC**

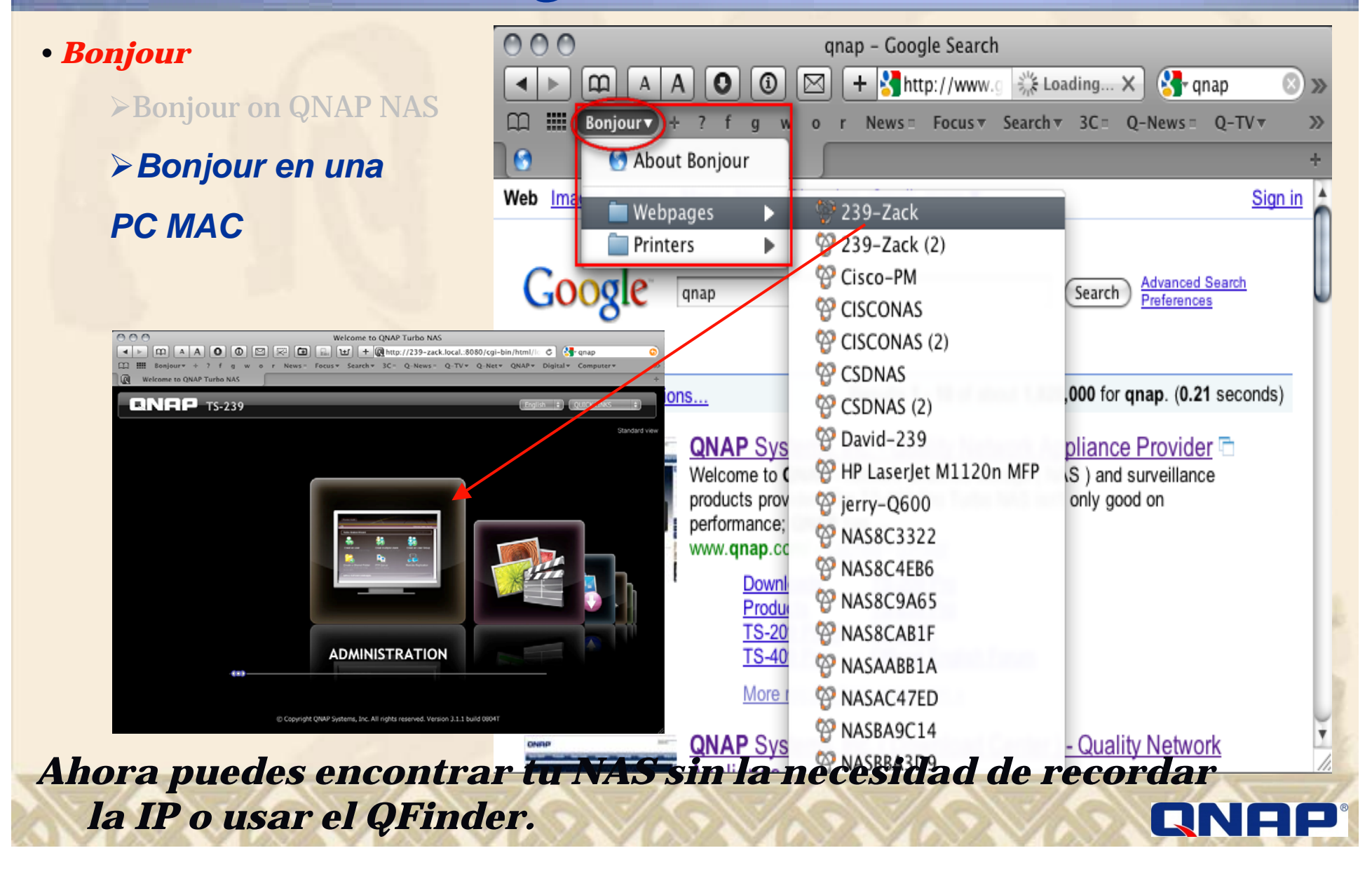

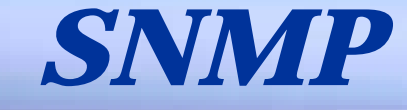

### Monitorea tus dispositivos en Red

- Protocolo de Administración de Red Simple
- Ampliamente usado en sistemas de administración de red para monitorear dispositivos en red s (p.e. NAS)
- Se puede enlazar el NAS hasta con 3 direcciones

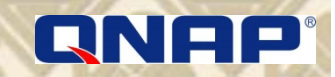

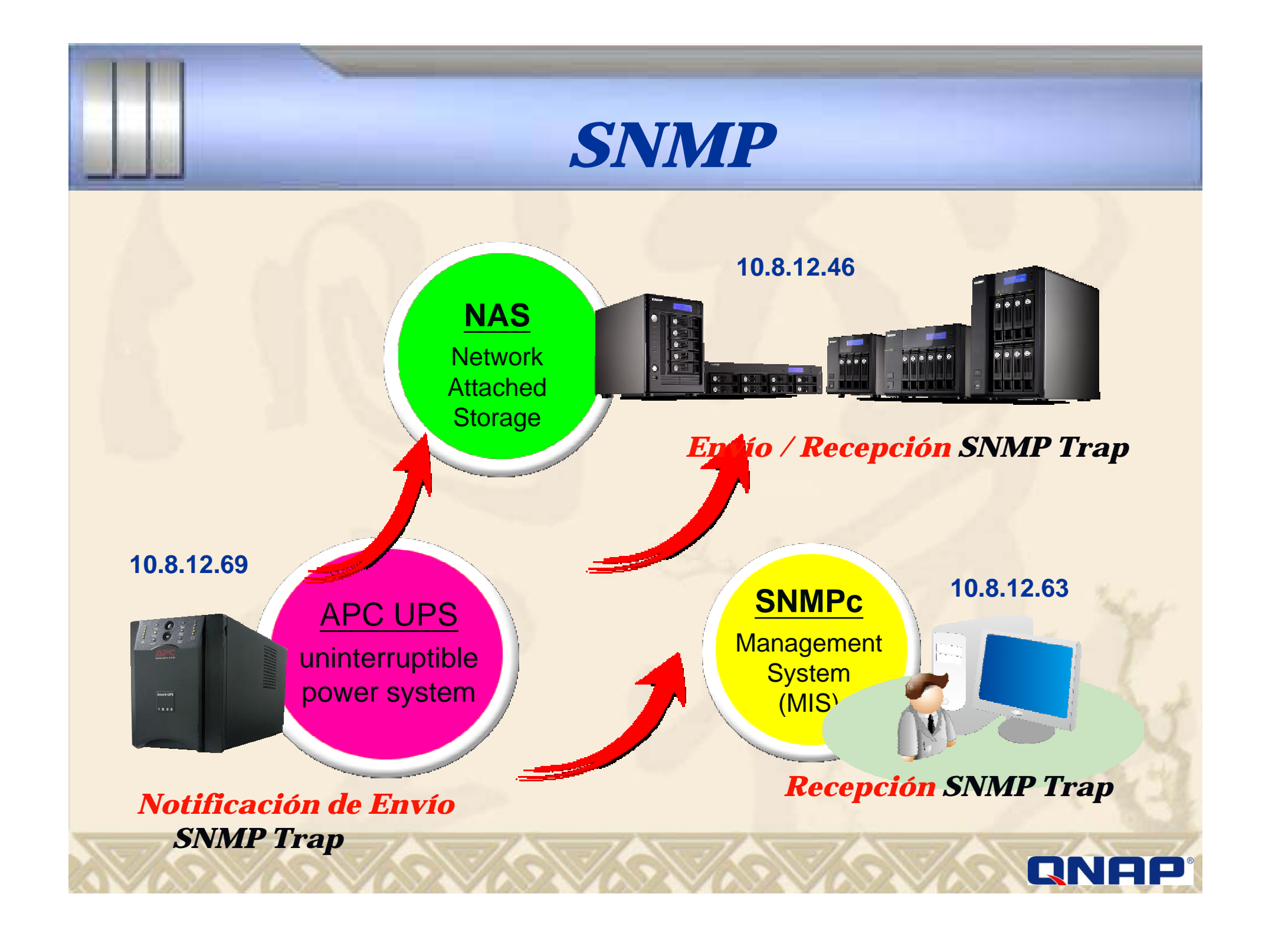

# **SNMP – QNAP NAS**

#### • SNMP

### > SNMP en el QNAP NAS

# *Enviar información al SNMPc (Management System)*

| SINIVI @Home 🔍                                                                                                    | Home >> Network Services >> SNMP Settings                                                                                                    | Welcome admin   Logout English 🕤 |
|----------------------------------------------------------------------------------------------------|----------------------------------------------------------------------------------------------------|----------------------------------|
| <ul> <li>Overview</li> <li>System Administration</li> <li>Disk Management</li> <li>Access Right Management</li> <li>Network Services</li> <li>Microsoft Networking</li> <li>Apple Networking</li> <li>NFS Service</li> <li>FTP Service</li> <li>Teinet / SSH</li> <li>SNMP Settings</li> <li>Web Server</li> <li>Network Service Discovery</li> <li>Applications</li> <li>Backup</li> <li>External Device</li> <li>System Status</li> </ul> | SNMP Settings  SNMP  After enabling this service, the NAS will be able to report information via SNMP to  After enable SNMP Service  Port Number: Community: Send Event Trap Address 1: Trap Address 2: Trap Address 3:  SNMP MIB  To install the MIB to your managing systems, click [Download].  DownLoad  Instalar el archivoo al SNMPPc | o the managing systems.          |
| © QNAP, All Rights Reserved                                                                                                    | al SNMPc                                                                                                    |                                  |

## **SNMP – QNAP NAS**

#### • SNMP

### > SNMP en el QNAP NAS

### *Configurar la recepción de la información desde el UPS*

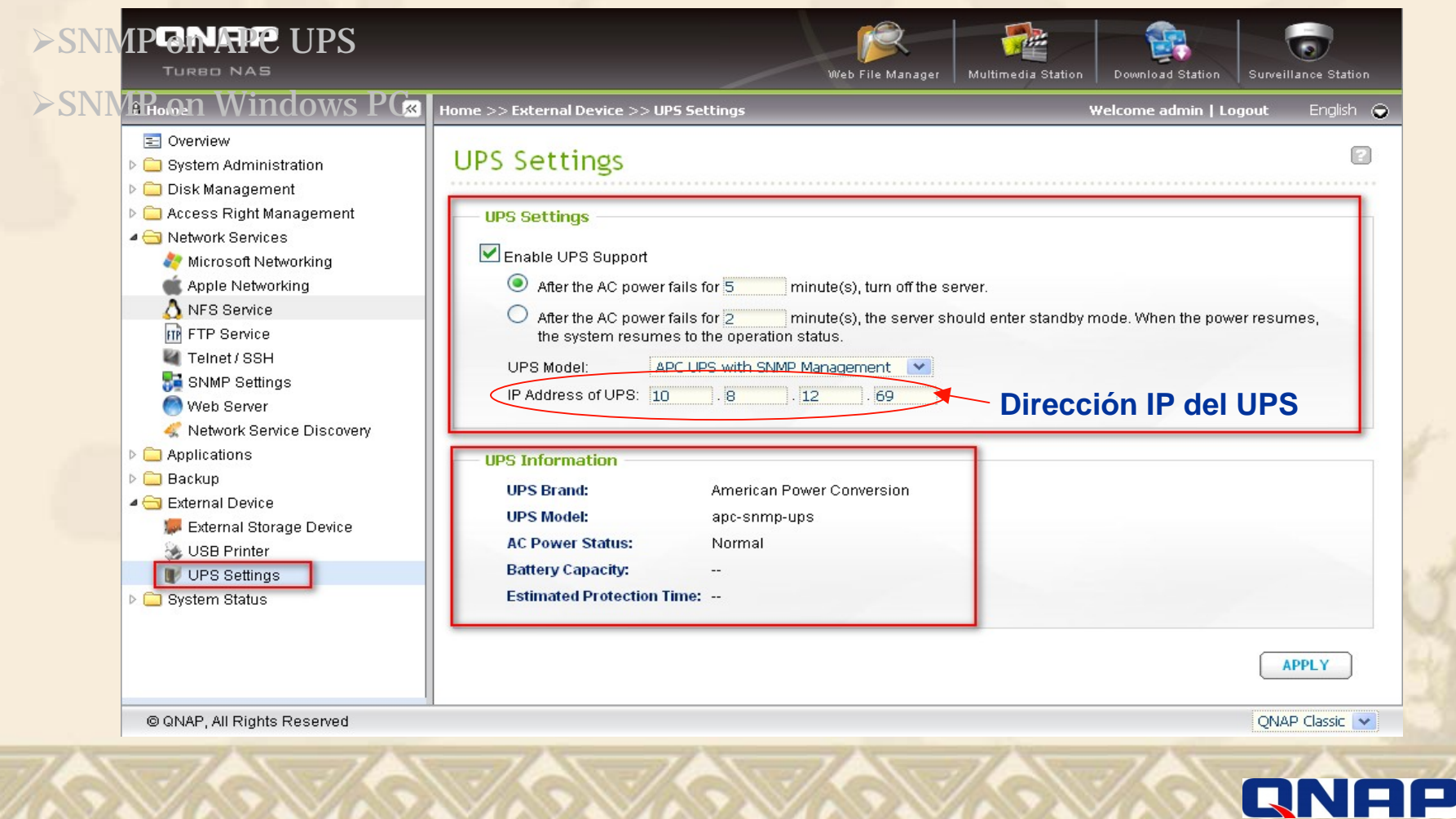

# **SNMP – QNAP NAS**

Pacibiando información dosda al

#### • SNMP

| SNMP on APC                | UPS s              | vst        | em Lo             | σs       |        | JES       |                  |                                                    |
|----------------------------|--------------------|------------|-------------------|----------|--------|-----------|------------------|----------------------------------------------------|
| SNMP on Wind               | lows PC            | s          | SYSTEM EVE        | NT LOGS  | SYS    | TEM CONNE | CTION LOGS       | ON-LINE USERS SYSLOG                               |
|                            | 1000               | Alle       | vents 💌           | 📀 Clear  | 📀 Save | ]         |                  |                                                    |
|                            | Ţ                  | ype        | Date              | Time     | Users  | Source IP | Computer<br>name | Content                                            |
|                            |                    | <u>a</u> : | 2009-08-06        | 16:09:07 | System | 127.0.0.1 | localhost        | UPS: The AC power is back!                         |
|                            |                    |            | 2009-08-06        | 16:07:53 | System | 127.0.0.1 | localhost        | UPS: The AC power is down!                         |
|                            |                    | 0          | 2009-08-06        | 16:07:25 | System | 127.0.0.1 | localhost        | [SNMP] has been enabled/modified                   |
|                            |                    |            | 6                 | 16:04:57 | System | 127.0.0.1 | localhost        | Network connection resumes.                        |
| S Information              |                    |            | 6                 | 16:04:54 | System | 127.0.0.1 | localhost        | Lan 1 link is Up.                                  |
| UPS Brand:                 | American Power Cor | nversi     | on <mark>6</mark> | 15:27:50 | System | 127.0.0.1 | localhost        | Network connection lost.                           |
| UPS Model:                 | apc-snmp-ups       |            | 6                 | 15:27:49 | System | 127.0.0.1 | localhost        | Lan 1 link is Down.                                |
| AC Power Status:           | Abnormal           |            | 5                 | 18:44:42 | System | 127.0.0.1 | localhost        | [SNMP] has been enabled/modified                   |
| Battery Capacity:          |                    |            | 5                 | 15:33:46 | System | 127.0.0.1 | localhost        | System started.                                    |
| Estimated Protection Time: |                    |            | 4                 | 21:28:14 | System | 127.0.0.1 | localhost        | System was shut down on Tue Aug 4 21:28:14 BST 200 |

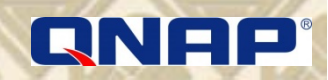

# **SNMP** – APC UPS

### • SNMP

>SNMP on QNAP NAS > SNMP en un UPS APC

≻SNMP on Windows PC

| APC Network Management Car | d +                                                                                                    |                 |                        |              |          |
|----------------------------|----------------------------------------------------------------------------------------------------|-----------------|------------------------|--------------|----------|
| Network<br>Management      | PC<br>.apc.com                                                                                                    | <u> </u>        |                        |              | Events   |
| IP: 172.17.23.233          | vent Recipients<br>Trap Receivers                                                                                                    |                 |                        |              |          |
| Smart-UPS 750              | Community Name                                                                                                    | Receiver NMS IP | Generation             | Authenticati | on Traps |
|                            | public                                                                                                    | 10.8.12.46      | Enabled 💌              | Enabled 💌    |          |
| ▼ <u>Events</u>            | public                                                                                                    | 172.17.22.8     | Enabled 🔽              | Enabled 🔽    |          |
| Log                        | NASBB97BA                                                                                                    | 172.17.22.19    | Enabled 💌              | Enabled 💌    |          |
| Actions                    | public                                                                                                    | 172.17.28.42    | Enabled 🗸              | Enabled 🗸    |          |
| Recipients                 | Annly Cancel                                                                                                    |                 |                        | c            |          |
| Data                       | (The second second seco | IP Add          | ress of NA             | 3            |          |
| Network                    |                                                                                                    |                 |                        |              |          |
| System                     | Email Recipients                                                                                                    |                 |                        |              |          |
| Logout                     | To Address                                                                                                    |                 | SMTP Server            | Generation   | Format   |
| Holp                       | address@mycompany.com                                                                                                    |                 | Local 🗸                | Enabled 💙    | Long 🗸   |
|                            | address@mvcomranv.com                                                                                                    |                 | Local 🗸                | Enabled 🗸    | Long 🗸   |
| Links                      | address@mvcompanv.com                                                                                                    |                 | Logi 💙                 | Enabled V    | Long     |
| APC's Web Site             | addrees Amiliaamaanii aan                                                                                                    |                 | Logi                   | Enabled V    | Long     |
| Testdrive Demo             |                                                                                                    |                 |                        |              | Long     |
| APC Monitoring             | Apply Cancel                                                                                                    |                 |                        |              |          |
|                            |                                                                                                    |                 |                        |              |          |
|                            | Email Tost                                                                                                    |                 |                        |              |          |
|                            |                                                                                                    |                 |                        |              |          |
|                            | To:                                                                                                    | R               | Cipient l 💙            |              |          |
|                            | DNS Server to Query:                                                                                                    | h               | imary DNS Server 💌     | rmod         |          |
|                            |                                                                                                    | NL              | riesis nave been perio | imeu         |          |
|                            | Apply Cancel                                                                                                    |                 |                        |              |          |
|                            |                                                                                                    |                 |                        |              |          |
|                            | and the second second se                                                                                                    |                 | 1                      |              | 2 14     |

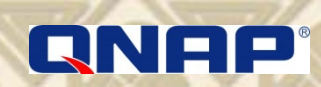

# **SNMP – APC UPS**

### • SNMP

SNMP on QNAP NAS
SNMP en un UPS
APC

≻SNMP on Windows PC

| APC Network Managemen<br>Network<br>Management                                          | t Card ··                                                                                                    |                                                                                                    |                                                                |                                                                  | Events                               |
|-----------------------------------------------------------------------------------------|----------------------------------------------------------------------------------------------------|----------------------------------------------------------------------------------------------------|----------------------------------------------------------------|------------------------------------------------------------------|--------------------------------------|
| IP: 172.17.23.233                                                                       | Event Recipients<br>Trap Receivers                                                                                               |                                                                                                    |                                                                |                                                                  |                                      |
| Smart-UPS 750<br>Events<br>Log<br>Actions<br>Recipients<br>Data<br>Network              | Community Name<br>public<br>public<br>NASBB97BA<br>public<br>Apply Cancel                                                        | Receiver NMS IP           10.8.12.46           10.8.12.63           172.17.22.19           172.17.28.42           IP Address | Generation<br>Enabled V<br>Enabled V<br>Enabled V<br>Enabled V | Authenticati<br>Enabled V<br>Enabled V<br>Enabled V<br>Enabled V | on Traps                             |
| System<br>Logout<br>Help<br>Links<br>APC's Web Site<br>Testdrive Demo<br>APC Monitoring | Email Recipients To Address address@mycompany.com address@mycompany.com address@mycompany.com address@mycompany.com Apply Cancel | S                                                                                                    | MTP Server (<br>ccal v<br>ccal v<br>ccal v<br>ccal v           | Generation<br>Enabled V<br>Enabled V<br>Enabled V<br>Enabled V   | Format<br>Long V<br>Long V<br>Long V |
|                                                                                         | Email Test<br>To:<br>DNS Server to Query:<br>Last Test Result:<br>Apply Cancel                                                   | Reci<br>Prin<br>No 1                                                                                                    | pient 1 💌<br>nary DNS Server 💌<br>lests have been perfor       | med                                                              |                                      |

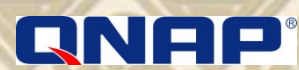

### • SNMP

SNMP on QNAP NASSNMP on APC UPS

> SNMP en Windows PC SNMPc

| C:\Program Files\SNMPc Network Manager\r                                                                                                    | nibf      | iles                                                                                                    |                                                                                                    | ▼ 🔁 移至                                                                                                    |
|----------------------------------------------------------------------------------------------------|-----------|----------------------------------------------------------------------------------------------------|----------------------------------------------------------------------------------------------------|----------------------------------------------------------------------------------------------------|
| C:\Program Files\SNMPc Network Manager\r<br>RealVNC Skype SNMPc Network Manager ampro apiexec BITMAPS discover Note: Suppose Suppose Sup | nibf<br>× | iles<br>HPJD3.MIB<br>HP-PROBE.MIB<br>HPROUTER.MIB<br>HUBNVLE.MIB<br>HUBNVL TR.MIB<br>HUBNVL TR.MIB<br>HUGHES.MIB<br>MIC.MIB<br>INDEX.MIB<br>INDEX.MIB<br>INTCHG.MIB                      | mib<br>MIB<br>mib.idx<br>MICROPLX.MIB<br>mP62.mib<br>MULTIBRI.MIB<br>NAMES<br>NAMES<br>NAT.MIB<br>NAT.MIB<br>NCD.MIB<br>NET2.MIB                                                   | ▼ 予移至<br>NV_ATI.MIB<br>NV_ATKK.MIB<br>NV_ATKK.MIB<br>NW2SNMP.MIB<br>NW4LARM.MIB<br>NW4LANZ.MIB<br>NW4LANZ.MIB<br>NW9IPES.MIB<br>NW52000.MIB<br>NW53000.MIB<br>NW53000.MIB<br>NW53000.MIB<br>NW7HCHAS.MIB<br>NW7HETHX.MIB |
| <ul> <li>nubview</li> <li>java</li> <li>mibfiles</li> <li>SDK</li> <li>Sun</li> <li>Synametrics Technologies</li> <li>TeamViewer</li> <li>Trend Micro</li> <li>TVersity</li> <li>TVersity</li> <li>TVersity Codec Pack</li> <li>Winamp</li> </ul>                                                                                                    | III III   | INTL_BRG.MIB<br>INTLICOM.MIB<br>INXNMM.MIB<br>IPX.MIB<br>KAL4RSM.MIB<br>KAL4RSM.MIB<br>KALPANA.MIB<br>KALPANA.MIB<br>KLEVER.MIB<br>LANDN.MIB<br>LANNET.MIB<br>LANNETO.MIB<br>LANNETO.MIB | NETCOMM.MIB<br>NETCOR.MIB<br>NETMANAG.MIB<br>NETMON.MIB<br>NETSERV.MIB<br>NETVANT.MIB<br>NETX.MIB<br>NLSP.MIB<br>NMAV1.MIB<br>NMAV1.MIB<br>NMAV1.MIB<br>NMC_TXT.MIB<br>NPAGENT.MIB | NWTHTRNX.MIE<br>NWUTP.MIB<br>NXPPLUS.MIB<br>OCBRIDGE.MIB<br>OCCAM.MIB<br>ODS-ETH.MIB<br>ODS-FDDI.MIB<br>ODS-FDDI.MIB<br>ODS-TOK.MIB<br>ODS-TOK.MIB<br>ODS-TRNC.MIB                                                       |
| <ul> <li>Windows Live</li> <li>Windows Live SkyDrive</li> <li>Windows Media Connect 2</li> </ul>                                                                                                    | ~         | MCE.IIII<br>LISTENER.MIB<br>M6K.mib<br>MDBMIB.MIB                                                                                                    | NPS.MIB<br>NPS.MIB<br>NRCHUB1.MIB                                                                                                    | CINRS.MIB<br>CRADB.MIB<br>patton.mib<br>PENRIL.MIB                                                                                                    |

QNF

Paso 1 : Descargar el MIB file del NAS Copiar NAS.mib hacia el folder mibfiles

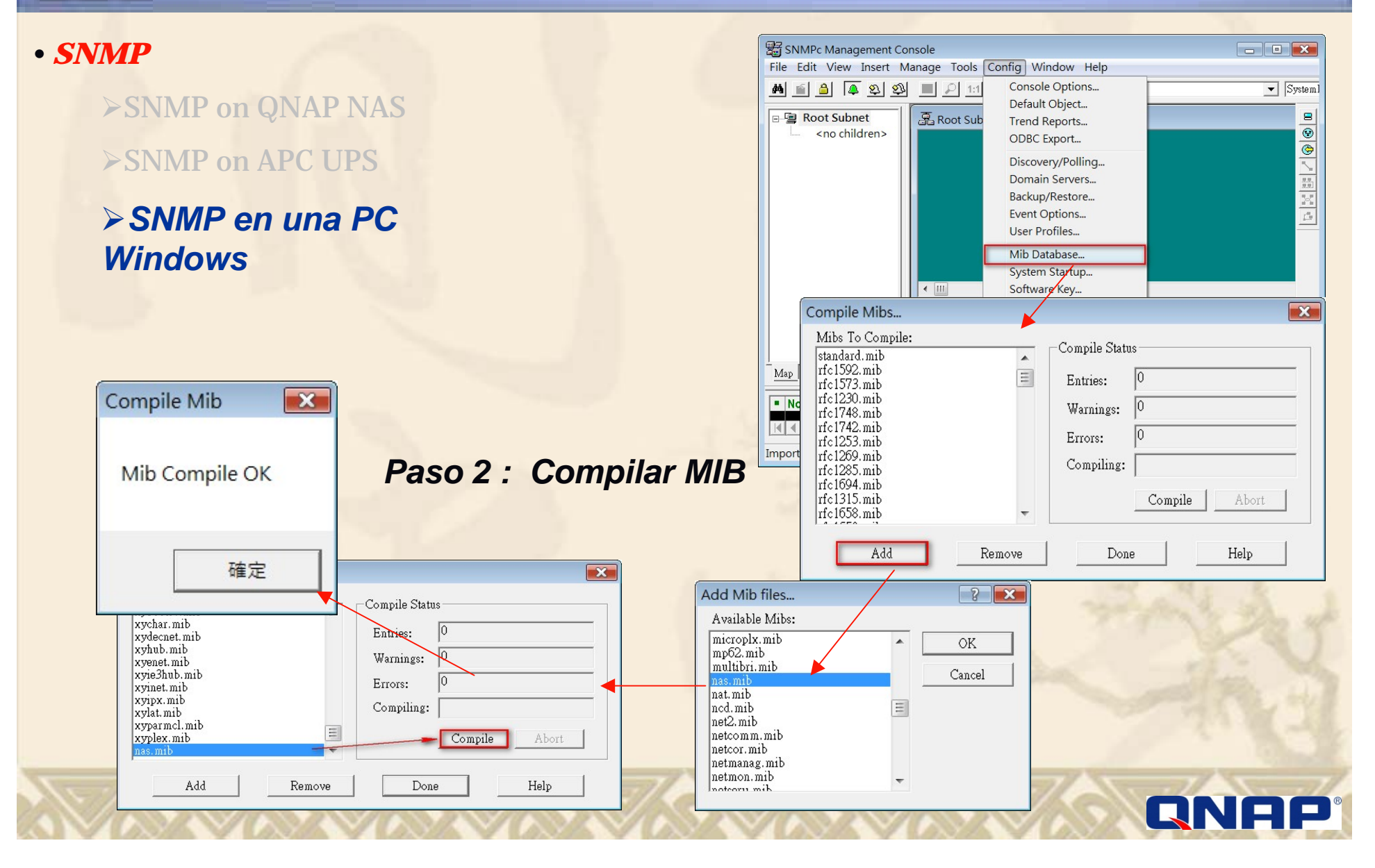

| SNMP on QNAP NAS                                                              |                                                                                                    |                                                 | Address Status<br>localhost connected           | General Proto Seeds Comm Filters                                                                                                    |
|-------------------------------------------------------------------------------|----------------------------------------------------------------------------------------------------|-------------------------------------------------|-------------------------------------------------|----------------------------------------------------------------------------------------------------|
| SNMP en una PC Windows                                                        | Pa                                                                                                    | so 3 : 1                                        | Activar Discove                                 | Enable Discovery     Restart     Use Subnet Broadcasts     Ping Scan Subnets     Auto Restart Time (hours):                                                                                          |
| SNMPc Management Console - [HdEntry]<br>Ella Edit, View, Incent, Manage, Tack | Def (10.8.12.132)]                                                                                         |                                                 | Layout: Top Level/Complete                      | <ul> <li>Enable Status Polling</li> <li>Enable Service Polling</li> </ul>                                                                                                    |
| Ent view insert Manage 1001s                                                  | <u>Conny</u> <u>window</u> <u>Help</u><br><u>Console</u> Options<br>Default Object<br><u>Trend</u> Reports | <ul><li>▲ 10.8.72.1</li><li>▲ ▲ ▲ ▲ ▲</li></ul> | Use full DNS name<br>Enable Poll After Layout   | Delete QK Cancel Help                                                                                                    |
| Custom - lables     mgmt     eremental     private                            | ODBC Export<br>Discovery/Polling                                                                           | rure Status<br>7 ready<br>7 ready               | Discovery/Polling Agents                        |                                                                                                    |
| CastleRock<br>lanmanager<br>ibm<br>ce<br>ce                                   | D <u>o</u> mam Servers<br>Backup/Restore<br>Event Options<br><u>U</u> ser Profiles                         | noDisk                                          | Address Status<br>localhost connected           | General         Proto         Seeds         Comm         Filters           Seed IP         Addr:         10.8.12.1         10.8.12.1           Seed Netmark:         255.255.254.0         10.8.12.1 |
|                                                                               | Mib Database<br>System Startup<br>Software Key                                                             |                                                 |                                                 | 10.8.12.1/255.255.254.0<br>10.8.12.63/255.255.254.0                                                                                                    |
| tei     acc     andrew     apertus                                            |                                                                                                    |                                                 | Layout: Top Level/Complete                      | Add Change Delete                                                                                                    |
| Apc     Artel  Map Mib Trend Event Menu                                       |                                                                                                    |                                                 | Use full DNS name<br>F Enable Poll After Layout | Delete QK Cancel Help                                                                                                    |

🔐 Windows 防火牆

### • SNMP

>SNMP on QNAP NAS>SNMP on APC UPS

# SNMP en una PCWindows

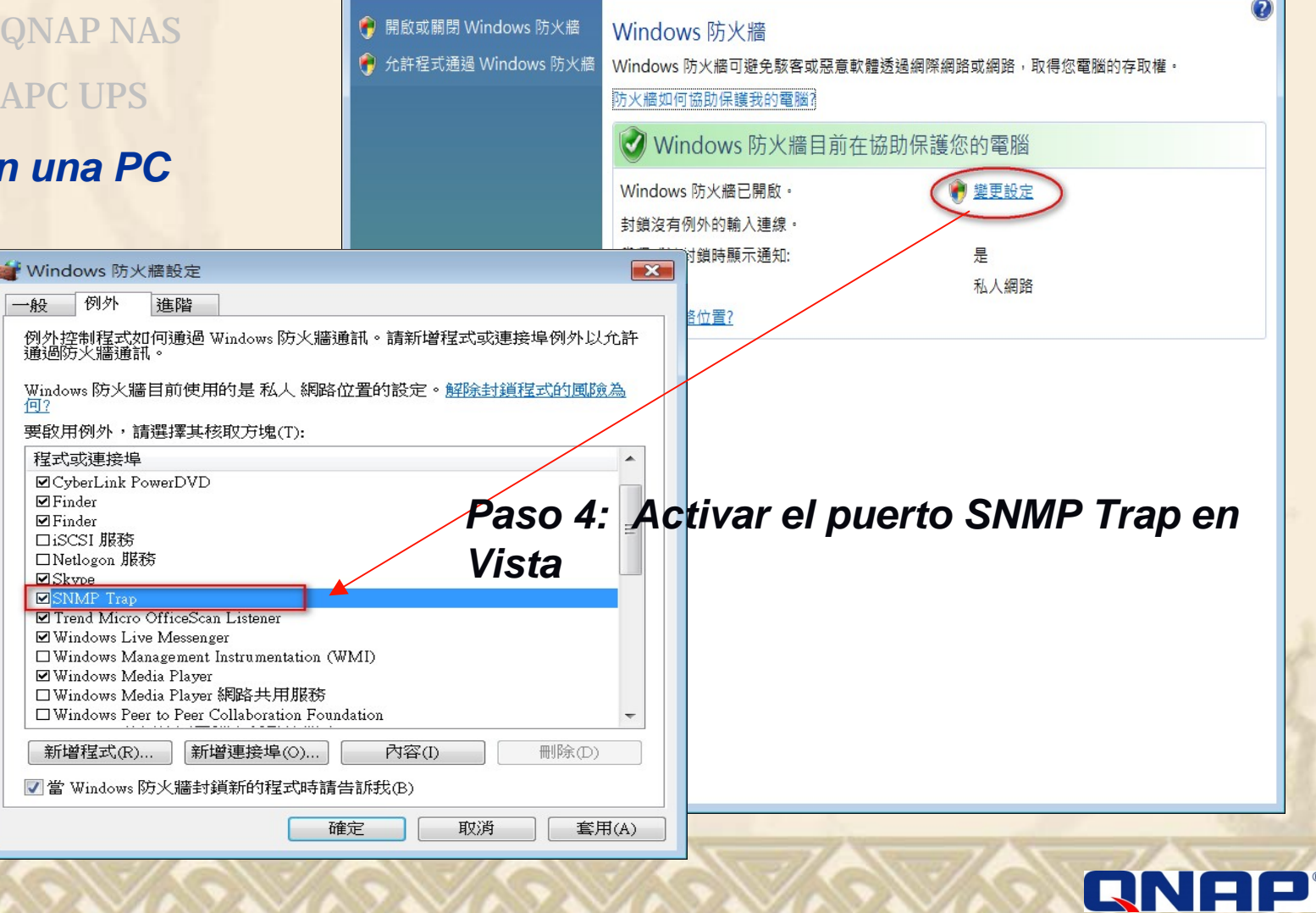

- • ×

#### • SNMP

>SNMP on QNAP NAS

**SNMP on APC UPS** 

*Recibiendo la información desde el NAS de QNAP en el Programa de Administración SNMPc* 

### > SNMP en una PC Windows

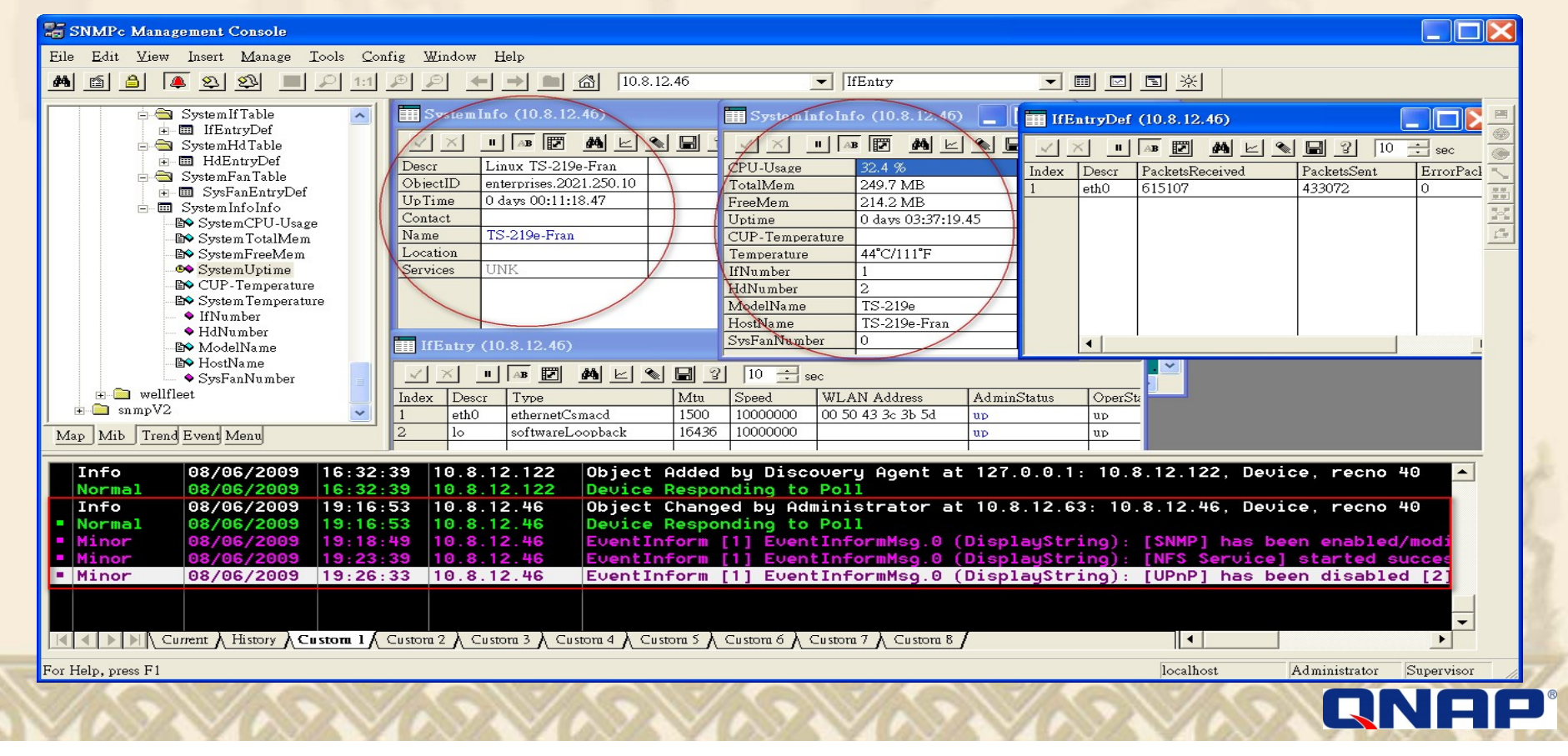

# Soporte por modelos

|                                            | Intel x86<br>(TS-x39/509/809) | Marvell 6281(TS-<br>119/219/219P) | Marvell 5182/5281<br>(TS-109/209/409/409U) |
|--------------------------------------------|-------------------------------|-----------------------------------|--------------------------------------------|
| UPnP                                       |                               |                                   |                                            |
| Bonjour                                    |                               |                                   |                                            |
| EXT 4                                      | 200                           |                                   |                                            |
| Virtual Disk                               |                               |                                   |                                            |
| SNMP                                       | -                             | 1.00                              |                                            |
| Bitmap                                     |                               | - San ap                          |                                            |
| RAID Recovery *<br>(4 bay NAS or<br>above) |                               | All and                           | *                                          |
| IP Filter/Network<br>Access<br>Protection  |                               |                                   |                                            |
| Port Trunking **                           |                               |                                   |                                            |
| VAN WAY                                    | VAN WAR                       |                                   | QNAP                                       |

# Nueva generación de Servidores NAS

para el sector profesional más exigente

Obtenga el mejor rendimiento, la máxima capacidad y flexibilidad para su empresa a través de las múltiples posibilidades que le ofrece la gama profesional de servidores NAS de QNAP.

Los equipos TurboStation NAS soportan configuraciones RAID avanzadas para protección de datos con ampliación y migración del RAID en caliente.

Servicio de destino iSCSI, encriptación AES de 256 bits, acceso a FTP segura, Rsync, soporte Active Directory, compatibilidad con varios tipos de plataformas y una alta fiabilidad en múltiples aplicaciones simultáneas con un consumo reducido.

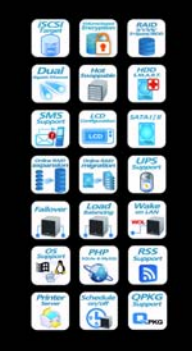

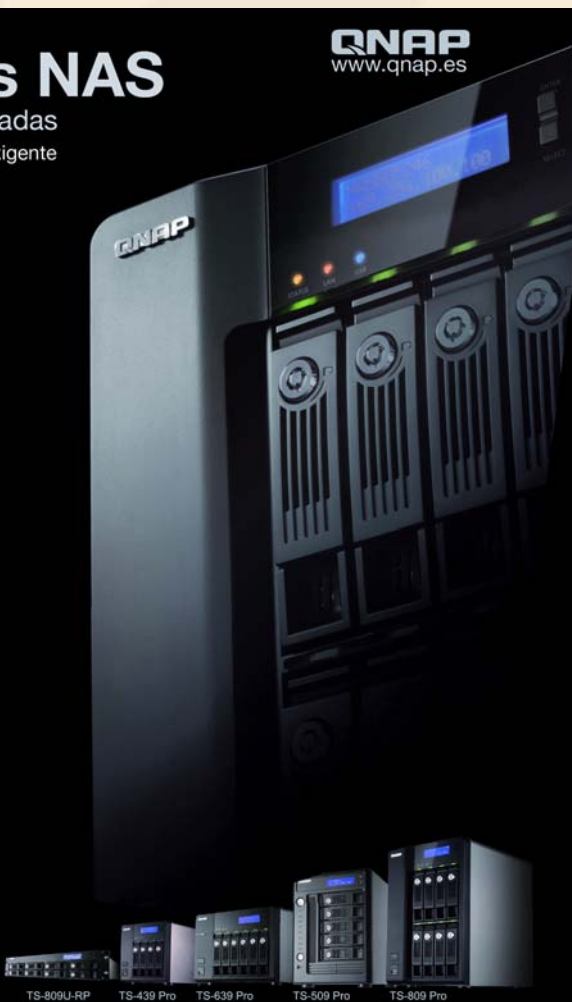

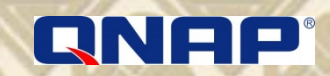

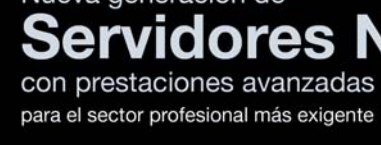